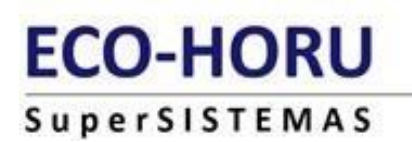

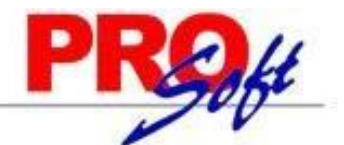

# **GUIA DE INSTALACION KIOSKO DE SUPERNOMINA**

SuperNÓMINA

> Pre requisitos para la Instalación :

La nueva versión del sistema Kiosko está desarrollada con Net. Core 3.1 que es un framework open source de Microsoft, para poder desplegar el sistema kiosko, se requiere hacer lo siguiente:

1.- Tener habilitado el IIS (internet information services) en el equipo donde se desea instalar el kiosko, se anexan guías de instalación.

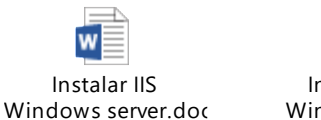

Instalar IIS Windows.docx

Dentro de las características de Windows debe de estar activado el protocolo websockets

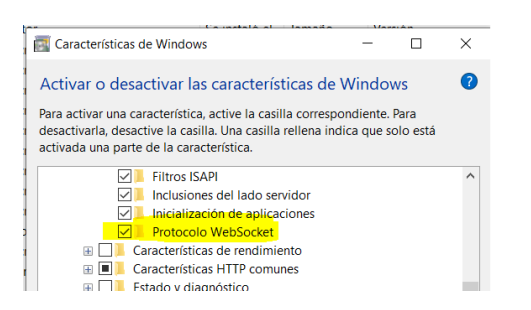

Esta opción se ubica en Internet information services >> Servicios world Wide Web >> características de desarrollo de aplicaciones.

2.- instalar el paquete llamado hosting bundle que debe de ser descargado desde este sitio.

## https://dotnet.microsoft.com/download/dotnet-core/3.1

| ∧ 3. <sup>•</sup>                                       | 1.19                                                                                                 |                                                                                       |                                                                                              |                                              |                                      |                                                        |                                                 |
|---------------------------------------------------------|----------------------------------------------------------------------------------------------------|---------------------------------------------------------------------------------------|----------------------------------------------------------------------------------------------|----------------------------------------------|--------------------------------------|--------------------------------------------------------|-------------------------------------------------|
| Release notes                                           | Latest release date 2021-09-14                                                                       |                                                                                       |                                                                                              |                                              |                                      |                                                        |                                                 |
| Build apps                                              | - SDK ()                                                                                             |                                                                                       | Run apps                                                                                     | Runtime ①                                    |                                      |                                                        |                                                 |
| SDK 3.1                                                 | 1.413                                                                                                |                                                                                       | ASP.NE                                                                                       | T Core Runtir                                | ne 3.1.′                             | 19                                                     |                                                 |
| OS Installers Binaries The ASP.NE                       |                                                                                                    | ASP.NET Core Runtime enables you to run existing web/server applications. On Windows, |                                                                                              |                                              |                                      |                                                        |                                                 |
| Linux                                                   | Package manager instructions                                                                         | Arm32   Arm64   x64   x64 Alpine                                                      | we recommend installing the Hosting Bundle, which includes the .NET Runtime and IIS support. |                                              |                                      |                                                        |                                                 |
| macOS                                                   | <u>x64</u>                                                                                           | <u>x64</u>                                                                            | IIS runtim                                                                                   | IIS runtime support (ASPNET Core Module v2)  |                                      |                                                        |                                                 |
| Windows                                                 | <u>x64   x86</u>                                                                                     | <u>Arm32   x64   x86</u>                                                              | 13.1.21229                                                                                   | 13.1.21229.19                                |                                      |                                                        |                                                 |
| All                                                     | dotnet-install scripts                                                                               |                                                                                       | OS                                                                                           | Installers                                   |                                      | Binaries                                               |                                                 |
| Visual Stud                                             | lio support                                                                                          |                                                                                       | Linux                                                                                        | Package manager ins                          | tructions                            | Arm32   Arm64   Arm                                    | 164 Alpine   x64   x64 Alpine                   |
| Visual Studi<br>Visual Studi                            | o 2019 (v16.7)<br>o 2019 for Mac (v8.10)                                                             |                                                                                       | macOS                                                                                        |                                              |                                      | <u>x64</u>                                             |                                                 |
| Included in                                             |                                                                                                    |                                                                                       | Windows                                                                                      | Hosting Bundle   x64                         | <u>x86</u>                           | <u>Arm32   x64   x86</u>                               |                                                 |
| Visual Studi                                            | o 16.7.19                                                                                            |                                                                                       |                                                                                              | - Itter Dunt                                 |                                      | 10                                                     |                                                 |
| Included ru<br>.NET Runtim<br>ASP.NET Co<br>.NET Deskto | Included runtimes<br>NET Runtime 3.1.19<br>ASP.NET Core Runtime 3.1.19<br>NET Desktop Runtime 3.1.19 |                                                                                       | The .NET D                                                                                   | esktop Runtime enabl<br>Iudes the .NET Runti | me 3.1.<br>es you to n<br>me; you de | IY<br>un existing Windows d<br>on't need to install it | esktop applications. <b>This</b><br>separately. |
| Language s                                              | support                                                                                              |                                                                                       | os                                                                                           |                                              | Installers                           |                                                        | Binaries                                        |
| C# 8.0                                                  |                                                                                                    |                                                                                       | Windows                                                                                      |                                              | <u>x64   x86</u>                     |                                                        |                                                 |

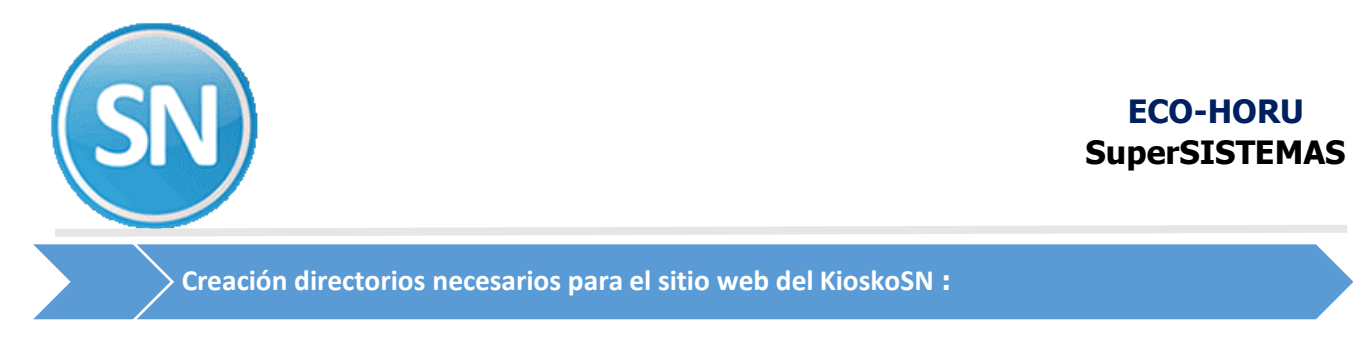

Paso 1. crear una carpeta en el disco c:\ llamada inetpub\_kiosko, se debe ver así:

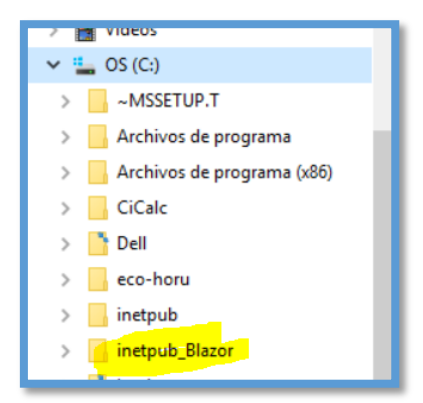

**Paso 2.** Descargar los archivos del kiosko de este enlace http://www.eco-horu.com.mx/web/DescActSNKiosko.asp

#### INSTALADORES

| KioskoInstallSN.zip (23.10 MB) | 🛓 Descarga    | Instalación/Actualización completa | 17 Nov 2021 |
|--------------------------------|---------------|------------------------------------|-------------|
| Histórico de Actualizaciones   | Ver Histórico | Histórico de Actualizaciones       | 17 Nov 2021 |

copiar el contenido en la carpeta inetpub\_blazor

**Paso 3.** Ingresar al IIS presionando tecla de Windows y tecleando "inetmgr" o inicio ejecutar.

| 🖅 Ejeo         | sutar X                                                                                                  |
|----------------|----------------------------------------------------------------------------------------------------|
| Ð              | Escriba el nombre del programa, carpeta, documento<br>o recurso de Internet que desea abrir con Windows. |
| <u>A</u> brir: | inetmgr ~                                                                                                |
|                | Aceptar Cancelar Examinar                                                                                |

presionar aceptar se debe de mostrar el administrador del IIS.

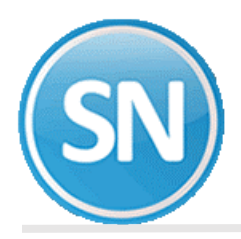

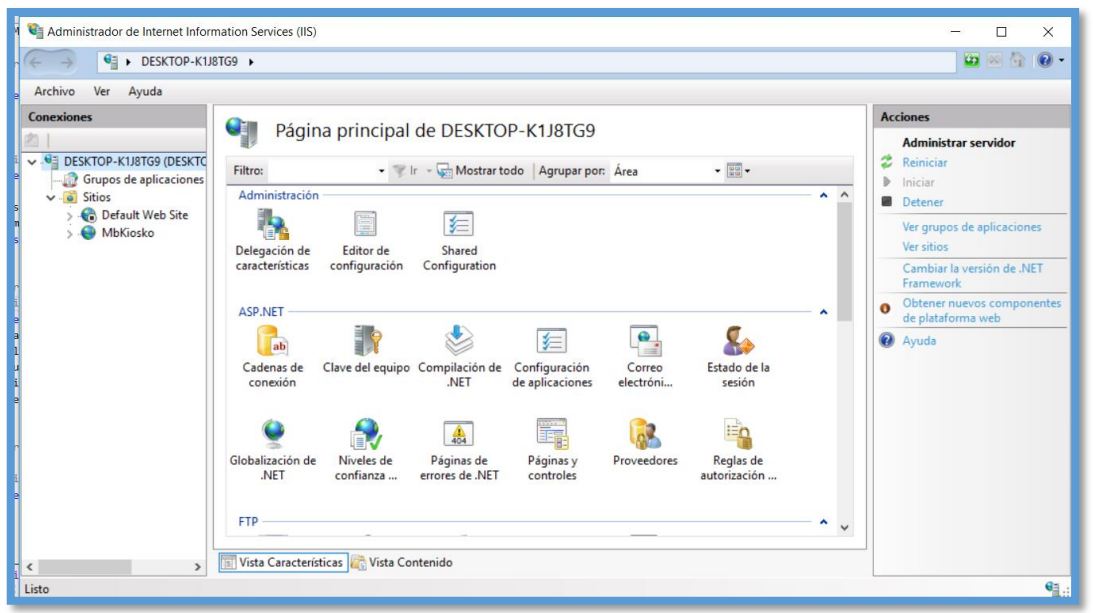

Paso 4. Clic derecho sobre sitios y seleccionar Agregar sitio web.

| Grupos | de aplicaciones   |  |
|--------|-------------------|--|
| ⊳ 🍪 💕  | Agregar sitio web |  |
| P 🔮 😝  | Actualizar        |  |

Indicar las siguientes opciones y presionar aceptar.

| tt<br>Agregar sitio web                                                                                |                                 | ? <b>×</b>                 |
|----------------------------------------------------------------------------------------------------|---------------------------------|----------------------------|
| <u>Nombre del sitio:</u>                                                                               | Grupo de aplicacion<br>KioskoSN | es:<br>Seleccionar         |
| Directorio de contenido<br><u>Ruta de acceso física:</u><br>c:\inetput_kisoko<br>Autenticación de paso | o a través                      |                            |
| Conectar como                                                                                          | Probar <u>c</u> onfiguración    |                            |
| Enlace                                                                                                 |                                 |                            |
| <u>T</u> ipo:                                                                                          | Dirección IP:                   | <u>P</u> uerto:            |
| http 👻                                                                                                 | Todas las no asignadas          | <ul> <li>■ 8081</li> </ul> |
| Nombre de <u>h</u> ost:                                                                                |                                 |                            |
| Ejemplo: www.contos                                                                                    | o.com o marketing.contoso.com   |                            |
| ✓ Iniciar sitio web inme                                                                               | diatamente                      |                            |
|                                                                                                    |                                 | Aceptar Cancelar           |

Paso 5. Clic en Grupo de aplicaciones

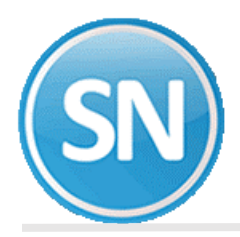

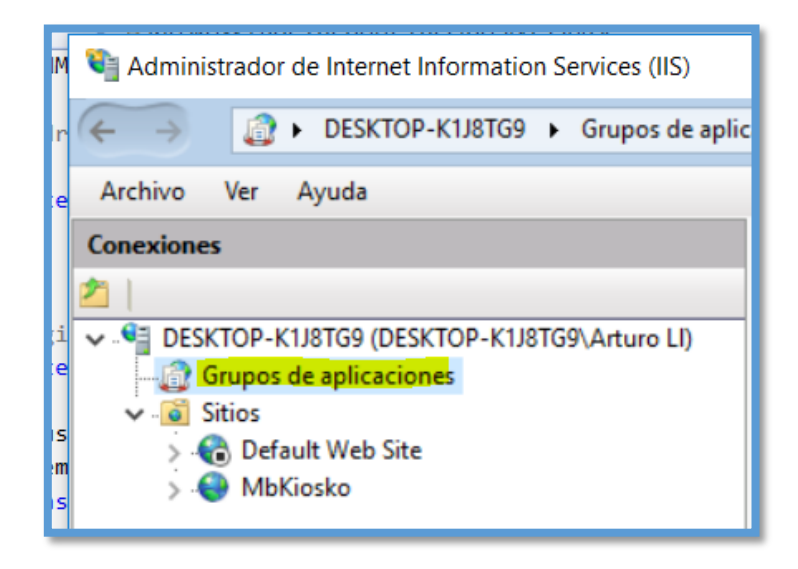

Y seleccionar el grupo llamado Kiosko SN, dar doble clic

| Nombre                     | Estado   | Versión de | Modo de canal | Identidad         | Aplicacione |
|----------------------------|----------|------------|---------------|-------------------|-------------|
| AppPool_SA                 | Iniciado | ∨4.0       | Integrada     | NetworkService    | 1           |
| ASP.NET v4.0               | Iniciado | v4.0       | Integrada     | ApplicationPoolId | 0           |
| ASP.NET v4.0 Cl            | Iniciado | v4.0       | Clásica       | ApplicationPoolId | 0           |
| 👌 Classic .NET Ap          | Iniciado | v2.0       | Clásica       | ApplicationPoolId | 0           |
| DefaultAppPool             | Iniciado | v4.0       | Integrada     | ApplicationPoolId | 5           |
| kiosko2020                 | Iniciado | Sin código | Integrada     | ApplicationPoolId | 1           |
| ki <del>osko2</del> 020dos | Iniciado | Sin código | Integrada     | ApplicationPoolId | 1           |
| 🔯 KioskoSN                 | Iniciado | v2.0       | Integrada     | ApplicationPoolId | 1           |

Seleccionar las opciones tan como se muestra en la imagen y presionar aceptar.

| olld 1<br>Modificar grupo de aplicaciones    |
|----------------------------------------------|
| o<br>Nombre:                                 |
| KioskoSN                                     |
| Versión de .NET Framework:                   |
| Sin código administrado 👻                    |
| Modo de canalización administrada:           |
| Integrada 🔹                                  |
| Iniciar grupo de aplicaciones inmediatamente |
| Aceptar Cancelar                             |
|                                              |

**Paso 6.** Reiniciar el servicio del IIS, dando clic sobre el nombre del equipo y seleccionando la opción detener, una vez detenido hacemos lo mismo, pero seleccionamos la opción iniciar.

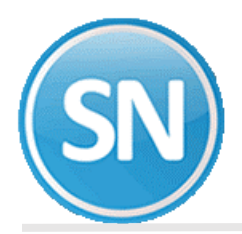

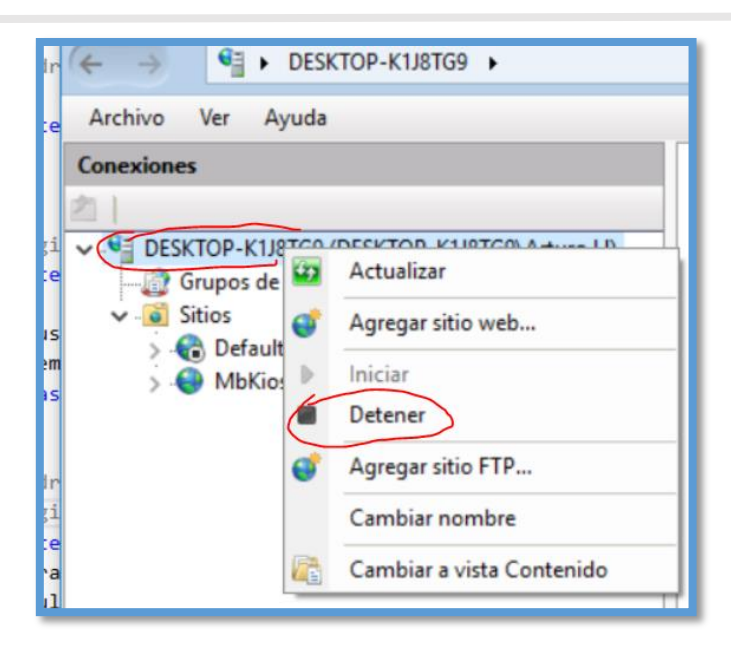

> Ingreso al Kiosko y creación de base de datos :

Para ingresar al sistema Kiosko si estamos en el equipo local donde está instalado el IIS, es necesario entrar a <a href="http://localhost:8081">http://localhost:8081</a>, para que ingresar al sistema kiosko desde otros equipos deberá de reemplazar localhost por la ip del servidor, ejemplo <a href="http://localhost.state">http://localhost:8081</a>, para que ingresar al sistema kiosko desde otros equipos deberá de reemplazar localhost por la ip del servidor, ejemplo <a href="http://localhost.state">http://localhost:8081</a>, para que ingresar al sistema kiosko desde otros equipos deberá de reemplazar localhost por la ip del servidor, ejemplo <a href="http://localhost.state">http://localhost:8081</a>.

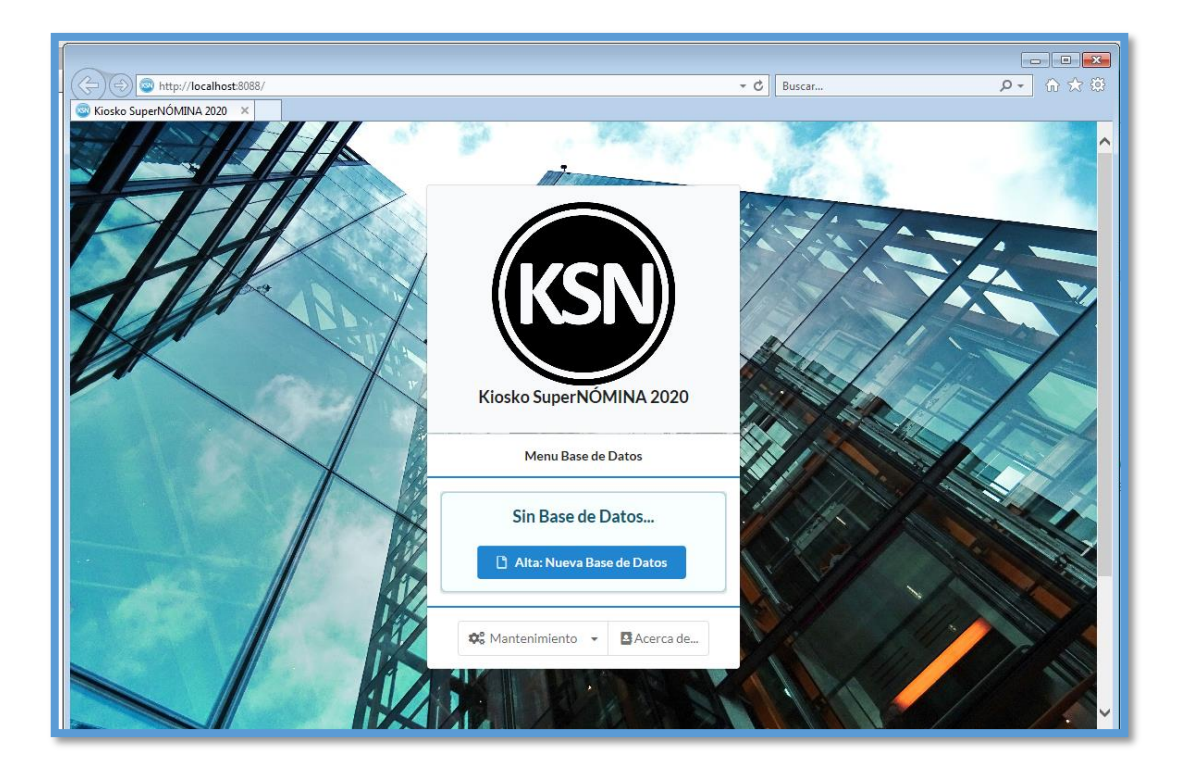

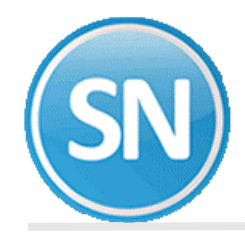

## ECO-HORU SuperSISTEMAS

Para crear una base de datos debe de dar clic en el botón Alta: Nueva Base de Datos y seguir las instrucciones.

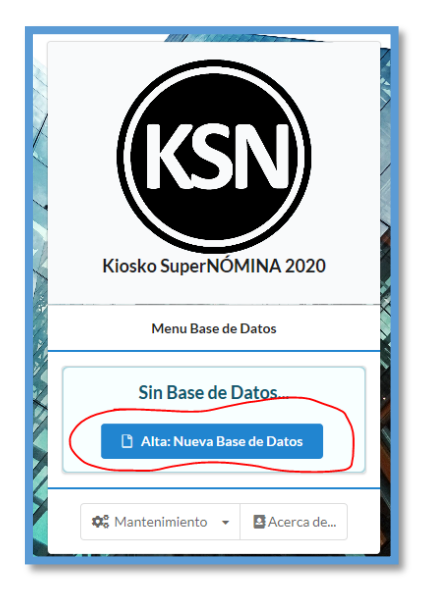

**Paso 7.** Deberá de ingresar de forma correcta los siguientes datos, todos son obligatorios y se requiere conocer los datos de conexión con el servidor SQL.

Grupo. Es el grupo con el que se identifica a la empresa.

Empresa. Es el nombre corto de la empresa (máximo 20 caracteres).

Servidor. Es el nombre del servidor SQL.

Base de datos. Es el nombre de la base de datos, puede existir previamente.

**Usuario.** Es el usuario del SQL.

Contraseña. Es la contraseña del usuario indicado.

Nota: Para realizar la conexión con el servidor SQL se hace por medio de autenticación SQL (se usa usuario y contraseña).

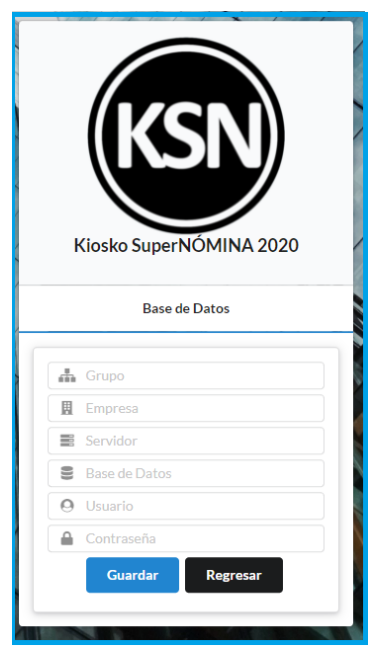

Para ingresar por primera vez usar el usuario: <u>supervisor@supernomina.com</u> con el password: Supervisor.

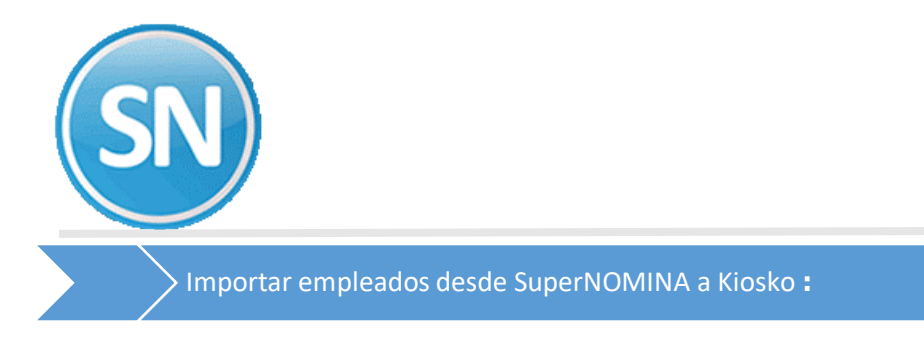

### ECO-HORU SuperSISTEMAS

Paso 1.- Crear en el sistema kiosko el perfil para los empleados, eso se hace en la opción configuración >> perfiles

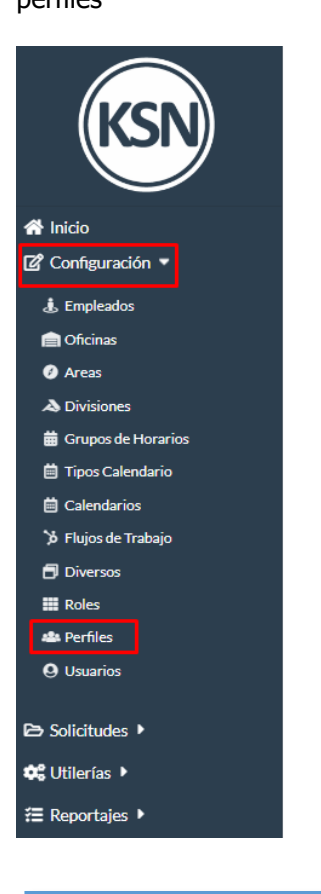

| Perfiles                |                        |
|-------------------------|------------------------|
| Clave<br>2<br>Tipo      | Nombre<br>Empleado     |
| Empleado                | ×                      |
| Solicitudes Automáticas |                        |
| Sin entrada Sin salida  | Sin asistencia Entrada |
| Permisos                | Sele                   |
| C Configuración         |                        |
| ⊘ 🤹 Empleados           |                        |

Paso 2.- Asignar el perfil del empleado dentro de la opción configuración >> diversos

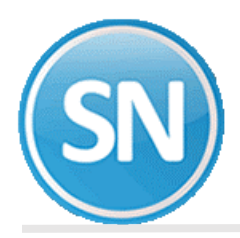

| KSN                  |
|----------------------|
| 👚 Inicio             |
| 🕜 Configuración 🔻    |
| 🌡 Empleados          |
| 💼 Oficinas           |
| Ø Areas              |
| A Divisiones         |
| 🛱 Grupos de Horarios |
| 📋 Tipos Calendario   |
| 🛱 Calendarios        |
| 🎾 Flujos de Trabajo  |
| 🗇 Diversos           |
| Roles                |
| 🦀 Perfiles           |
| <b>9</b> Usuarios    |
| 🔁 Solicitudes 🕨      |
| 🗱 Utilerías 🕨        |
| Æ Reportaies ▶       |

| Diversos                                |                                                |  |
|-----------------------------------------|------------------------------------------------|--|
| ersonalizar Kiosko SuperNOM             | INA, indique logotipo, Colores a utilizar,etc. |  |
| <ul> <li>Correo Electrónico</li> </ul>  |                                                |  |
| <ul> <li>Colores del Sitio</li> </ul>   |                                                |  |
| Imagenes                                |                                                |  |
| <ul> <li>Opciones especiales</li> </ul> |                                                |  |
| Nombre Empresa                          |                                                |  |
| SERVICIOS ADMINISTRA                    | ATIVOS ECO-HORU S.A. DE. C.V.                  |  |
| Año en Curso                            |                                                |  |
| 2021                                    |                                                |  |
| URL del Sitio                           |                                                |  |
| Perfil Empleado                         |                                                |  |
| Empleado                                | ×                                              |  |
| Idioma                                  |                                                |  |
| Seleccionar                             | •                                              |  |
| Minutos Duración Sesión                 | Días Cambio Contraseña                         |  |

Paso 3.- Ingresar en SuperNOMINA a la opción para exportar los empleados al sistema kiosko, ingrese a variables >> parámetros del sistema ISR/IMSS y otros, opción Kiosko Web SN.

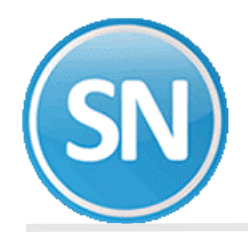

Indique la url del sitio y el nombre corto para identificar a la empresa.

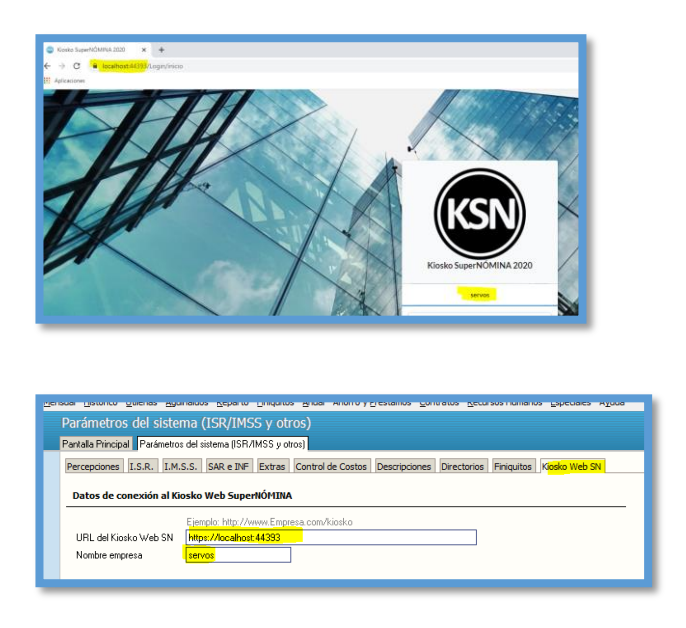

Paso 4.- Ingrese a la opción utilerías >> Exportar recibos a portal kioskoSuperNÓMINA

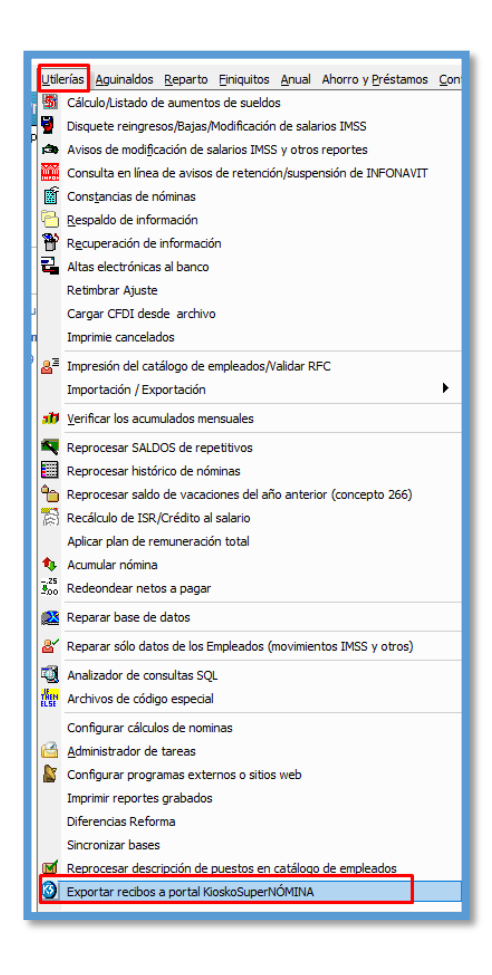

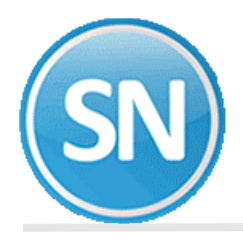

En la pestaña configuración selecciones las opciones en caso de ser requeridas

#### Instalar el siguiente componente:

https://drive.google.com/file/d/1dkxFxmiHjlGK98gNwvAoXTT2eLPIAWiL/view?usp=sharing

| Exportar datos a Kios                                                 | ko Web SuperNÓMINA                                                                                     |
|-----------------------------------------------------------------------|----------------------------------------------------------------------------------------------------|
| La url y nombre de empresa<br>URL del Kiosko Web SN<br>Nombre empresa | se configuran en Variables, Parámetros del sistema, Kiosko Web SN<br>https://localhost.44393<br>servos |
| Crear usuario y esta                                                  | Usar SSL                                                                                               |
|                                                                       | Actualizar                                                                                             |

Para finalizar utilice la pestaña exportación información para enviar los datos al sistema kiosko.

| portar datos a Kiosko Web SuperNÓMIN                    | A                        |                 |                |                                                     |   |
|---------------------------------------------------------|--------------------------|-----------------|----------------|-----------------------------------------------------|---|
| sta onción actualiza la información de los empleados en | el sistema Kiosko Web SN | Exportar histór | ico de periodo | os: ☐ Todos los años<br>✔ Solo el año actual (2021) |   |
| Exportando                                              | Registros                | Nuevos          | Actualizados   | Estatus                                             |   |
| listórico de periodos                                   | 27                       | 0               | 0              | Finalizado                                          |   |
| Periodos                                                | 68                       | 0               | 0              | Finalizado                                          |   |
| Catálogo Puestos                                        | 1                        | 0               | 0              | Finalizado                                          |   |
| Catálogo Clases laborales                               | 1                        | 0               | 0              | Finalizado                                          |   |
| Catálogo Nomina                                         | 2                        | 0               | 0              | Finalizado                                          |   |
| Catálogo conceptos                                      | 120                      | 0               | 0              | Finalizado                                          |   |
| Catálogo empleados                                      | 21                       | 0               | 0              | Finalizado                                          |   |
| Configuración Empresa                                   | 3                        | 0               | 0              | Finalizado                                          |   |
| nstalación de Empresa                                   | 1                        | 0               | 0              | Finalizado                                          |   |
| Saldos de vacaciones                                    | 21                       | SuperNOMINU     | 1 2021         | ado                                                 |   |
| Avisos INFONAVIT                                        | 1063                     | Superivolvilly  | 4 2021         | ^                                                   |   |
|                                                         |                          |                 |                |                                                     |   |
|                                                         |                          | C Dra           | coco tominado  |                                                     |   |
|                                                         |                          |                 | ceso teninado. |                                                     |   |
|                                                         |                          |                 |                | Exportar                                            |   |
| Exportar los CEDIs por año u mes:                       |                          |                 |                | _                                                   |   |
|                                                         | da                       |                 | Aceptar        | Estatus                                             |   |
| 2021 Exportan                                           | 40                       |                 |                | Estatus                                             |   |
| Enero 🔽                                                 |                          |                 |                |                                                     |   |
| Tada                                                    |                          |                 |                |                                                     |   |
|                                                         |                          |                 |                |                                                     |   |
| Todos 💌                                                 |                          |                 |                |                                                     |   |
|                                                         |                          |                 |                |                                                     | _ |
|                                                         |                          |                 |                | Europhen -                                          |   |

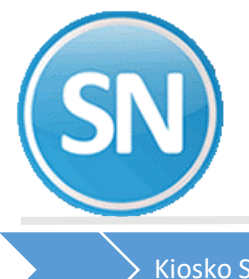

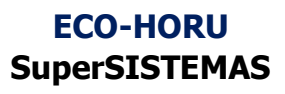

Kiosko SuperNOMINA:

Para ingresar por primera vez usar el usuario: <u>supervisor@supernomina.com</u> con el password: Supervisor.

| Kiosko SuperNOMINA 2020                                               |  |  |  |  |  |
|-----------------------------------------------------------------------|--|--|--|--|--|
| EcoHoru                                                               |  |  |  |  |  |
| Numero de Empleado  supervisor@supernomina.com  ngresar Inicia sesión |  |  |  |  |  |
| < 🛃 Olvido su Contraseña                                              |  |  |  |  |  |

Ingresar a Configuración >> Empleados para ver a los empleados de la base de datos para empezar a trabajar en el Kiosko SuperNÓMINA

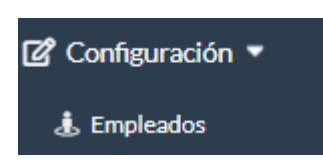

| Empleados                    |                  |                    |                    |                           |     |  |
|------------------------------|------------------|--------------------|--------------------|---------------------------|-----|--|
| Büsqueda por cualquier campo |                  |                    | Q Buscar           | Registros por Página: O 🗸 |     |  |
| CLAVE =                      | NOMBRE =         | APELLIDO PATERNO = | APELLIDO MATERNO = | NSS #*                    |     |  |
| 1                            | MERCEDES         | BERNAL             | RODRIGUEZ          | 24826449175               | C'  |  |
| 2                            | MARGARITA        | ENRÍQUEZ           | GONZALEZ           | 24075400168               | C'  |  |
| 3                            | BERTHA ALICIA    | SOLANO             | HARO               | 24916917651               | C'  |  |
| 4                            | DOMINGO          | ARMENTA            | RODRIGUEZ          | 23896607662               | C'  |  |
| 5                            | HÉCTOR MANUEL    | FIGUEROA           | LASTRA             | 57958028078               | C'  |  |
| ó                            | LEONARDO IVÁN    | NAVARRO            | BERNAL             | 24018260489               | C'  |  |
| 8                            | FRANCISCO JAVIER | RIVERA             | OCHOA              | 24058418286               | ⊠″  |  |
| 12                           | RAÚL RODOLFO     | RUIZ               | BUELNA             | 24836458265               | C'  |  |
| 14                           | JESÚS ALBERTO    | ESPINOZA           | BARRAZA            | 08149149851               | C'  |  |
| 17                           | VÍCTOR MANUEL    | URIAS              | RAMÍREZ            | 57937844124               | ⊠″  |  |
|                              |                  |                    |                    | Registros: 21             |     |  |
| ic c                         |                  | 1 2                | 3                  |                           | > N |  |